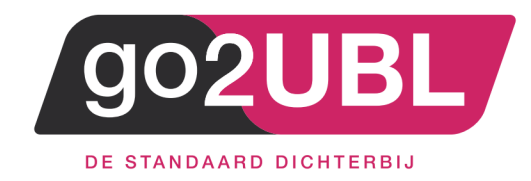

# HANDLEIDING

# **KOPPELING TWINFIELD**

AAN GO2UBL

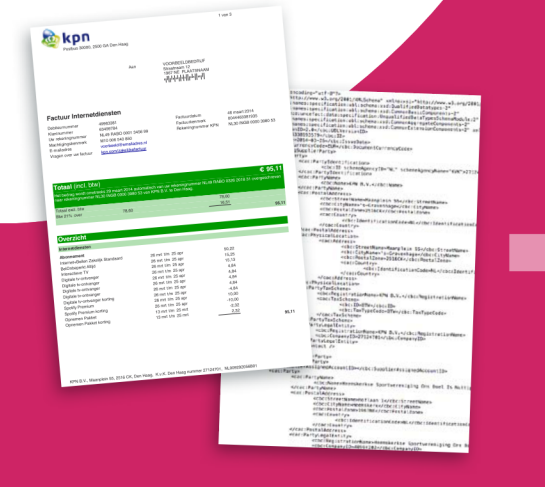

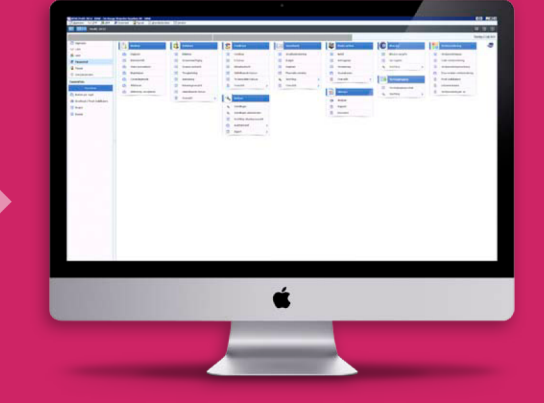

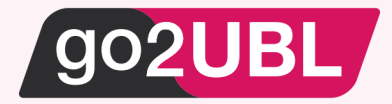

## HANDLEIDING KOPPELING TWINFIELD AAN GO2UBL

### Beverwijk, 24 augustus 2016

Log-in bij Twinfield en neem het onderstaande scherm over bij de administratie instellingen

| Proefabonnement Twinfield – go2UBL B.V. (demo data)<br>Welkom Rob Tolstra I Ultloggen € |                                                                           |                                 |                                                  |                                              |                                        |                 |
|-----------------------------------------------------------------------------------------|---------------------------------------------------------------------------|---------------------------------|--------------------------------------------------|----------------------------------------------|----------------------------------------|-----------------|
| 0 0-0                                                                                   | Algemeen - Boekt                                                          | iouding -                       | Facturatie 🝷                                     | Projecten -                                  | Documente                              | en -            |
| Dagbo                                                                                   | eken - Inkoopfactuur                                                      |                                 |                                                  |                                              |                                        |                 |
| Algemeen                                                                                |                                                                           |                                 |                                                  |                                              |                                        |                 |
| Code                                                                                    | INK                                                                       |                                 |                                                  |                                              |                                        |                 |
| Naam                                                                                    | Inkoopfactuur                                                             |                                 |                                                  |                                              |                                        |                 |
| Verkorte naam                                                                           | Inkoop                                                                    |                                 |                                                  |                                              |                                        |                 |
| Valuta                                                                                  | Euro                                                                      | •                               |                                                  |                                              |                                        |                 |
| Initieel aantal regels                                                                  | 2                                                                         |                                 |                                                  |                                              |                                        |                 |
| Standaard-btw                                                                           | 121%                                                                      | •                               |                                                  |                                              |                                        |                 |
| Definitief boeken                                                                       | Moet worden bevestig                                                      | i                               |                                                  |                                              |                                        |                 |
| Regels                                                                                  |                                                                           |                                 |                                                  |                                              |                                        |                 |
| Omschrijving                                                                            | Toegestaan                                                                | •                               |                                                  |                                              |                                        |                 |
| Factuurnummer                                                                           | Verplicht                                                                 | •                               |                                                  |                                              |                                        |                 |
| Chequenummer                                                                            | Niet toegestaan                                                           | •                               |                                                  |                                              |                                        |                 |
| Aantallen                                                                               | Niet toegestaan                                                           | •                               |                                                  |                                              |                                        |                 |
| Vrije tekstvelden                                                                       |                                                                           |                                 |                                                  |                                              | _                                      |                 |
|                                                                                         | Vrij tekstveld 1                                                          | Vrij tek                        | stveld 2                                         | Vrij tekstveld 3                             |                                        |                 |
| Gebruik                                                                                 | Niet toegestaan                                                           | <ul> <li>Niet to</li> </ul>     | egestaan 🔻                                       | Toegestaan                                   | •                                      |                 |
| Naam                                                                                    |                                                                           |                                 |                                                  |                                              |                                        |                 |
| Plaats                                                                                  | Koptekst                                                                  | Kopte                           | ist 🔻                                            | Koptekst                                     | •                                      |                 |
| Туре                                                                                    | Tekst                                                                     | Tekst                           | Ŧ                                                | Tekst                                        |                                        |                 |
| Standaardwaarde                                                                         |                                                                           |                                 |                                                  |                                              |                                        |                 |
| Document imaging                                                                        |                                                                           |                                 |                                                  |                                              |                                        |                 |
| Naam                                                                                    | go2UBL                                                                    |                                 |                                                  |                                              |                                        |                 |
| Link                                                                                    | http://go2archive.nl/SFree                                                | Text3S                          |                                                  |                                              |                                        |                 |
| < Terug                                                                                 | Opslaan                                                                   |                                 |                                                  |                                              |                                        |                 |
| In de document imag<br>voor gebruikerscode<br>voor vrije tekst 1 tot :                  | ing link kunnen de volgende para<br>, SInvoiceNumberS voor factuuri<br>3. | imeters worden<br>nummer, SDesc | gebruikt: STransaction<br>iptionS voor omschrijv | nNumberS voor boeki<br>ing, SFreeText1S, SFi | ngsnummer, SUser<br>eeText2\$, SFreeTe | rCodeS<br>ext3S |

### Log-uit bij Twinfield

\_\_\_\_\_

Log-in bij go2UBL als Beheerder en ga naar de betreffende klant en navigeer naar het "diepste niveau" voor de betreffende klant / administratie.

Klik op: "Wijzigen" onder de Aflever instellingen.

| Bedrijfsgegevens                                  | Wijzigen Verwijderen | Factuur statis | tieken |
|---------------------------------------------------|----------------------|----------------|--------|
| KVK Nummer                                        |                      | Afaeleverd     | 0      |
| Bedrijfsnaam                                      |                      | Afgekeurd      | 0      |
| Email adres                                       |                      | Verwerking     | 0      |
| Postcode                                          |                      |                |        |
| Straat                                            |                      |                |        |
| Plaats                                            |                      | Totaal         | 0      |
| Land                                              |                      |                |        |
| Aflever instellingen<br>Standaard FTP bij Account | Wijzigen             |                |        |
| Geautoriseerd email adres toevoegen:              |                      |                |        |
| Email adres                                       | Toevoegen            |                |        |
| Whitelist voor @.go2ubl.nl                        |                      |                |        |
|                                                   | Verwijder            |                |        |

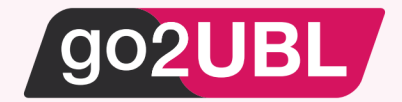

### Het volgende scherm verschijnt:

| Type aflevering                        |  |  |  |
|----------------------------------------|--|--|--|
| Wilt u de standaardinstelling wijzigen |  |  |  |
| Opslaan                                |  |  |  |
|                                        |  |  |  |

Zet een vinkje in het blokje en kies vervolgens "Twinfield" en vul de gegevens in waarmee u inlogt. U kunt nu nog NIET een Adminstratie selecteren.

| Type aflevering                        |              |
|----------------------------------------|--------------|
| Wilt u de standaardinstelling wijzigen | $\checkmark$ |
| Aflevertype                            | Twinfield    |
| Twinfield instellingen                 |              |
| Inlog gegevens overschrijven           | $\checkmark$ |
| Gebruikersnaam                         | COM001418    |
| Wachtwoord                             | •••••        |
| Omgeving                               | PROEF        |
| Administratie                          | Selecteer    |
| Document archief                       | $\checkmark$ |
| Standaard instellingen overschrijven   |              |
| Opslaan                                |              |
|                                        |              |

Klik op Opslaan. U keert terug in het vorige scherm. Klik wederom op Afleverinstellingen: Wijzigen. Het kan een paar seconden duren voordat het bovenstaande scherm weer verschijnt.

Nu kunt u de administratie selecteren welke bij de aangemaakt klant hoort.

Indien u het archief wenst te gebruiken (om het document online op te roepen vanuit Twinfield) zet u het vinkje "aan".

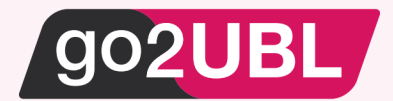

De basis instellingen van Twinfield kunnen eventueel worden aangepast. Denk aan de vaste rekening voor "uit te zoeken posten". Indien u dit wenst, kunt een vinkje zetten om de standaard instellingen te overschrijven (zie hieronder).

| Type aflevering                        |                                       |  |  |  |
|----------------------------------------|---------------------------------------|--|--|--|
| Wilt u de standaardinstelling wijzigen | $\checkmark$                          |  |  |  |
| Aflevertype                            | Twinfield 🗸                           |  |  |  |
| Twinfield instellingen                 |                                       |  |  |  |
| Inlog gegevens overschrijven           |                                       |  |  |  |
| Gebruikersnaam                         | COM001418                             |  |  |  |
| Wachtwoord                             | •••••                                 |  |  |  |
| Omgeving                               | PROEF                                 |  |  |  |
| Administratie                          | go2UBL B.V. (demo data) (NLA004698) 🗸 |  |  |  |
| Document archief                       |                                       |  |  |  |
| Standaard instellingen overschrijven   | $\checkmark$                          |  |  |  |
| Vraagpostenrekening                    | 2999 - Uit te zoeken posten 🗸 🗸       |  |  |  |
| Inkoop dagboek                         | (Standaard) INK 🗸                     |  |  |  |
| BTW nul                                | (Standaard) IN 🗸 🗸                    |  |  |  |
| BTW laag                               | (Standaard) IL                        |  |  |  |
| BTW hoog                               | (Standaard) IH                        |  |  |  |
|                                        |                                       |  |  |  |

Opslaan

Klik op Opslaan.

U keert terug naar het hoofdscherm van go2UBL.

De koppeling is nu gerealiseerd en alle inkoopfacturen welke vanaf nu gemaild worden aan <kvknummer klant>@go2UBL.nl zullen rechtstreeks verschijnen in de "Boekingsregels" van Twinfield.

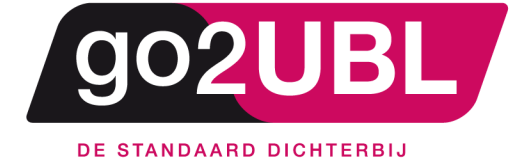

<address> Schieland 18 1948 RM Beverwijk </address>

<media> 0251 503 610 www.go2ubl.nl info@go2ubl.nl </media>